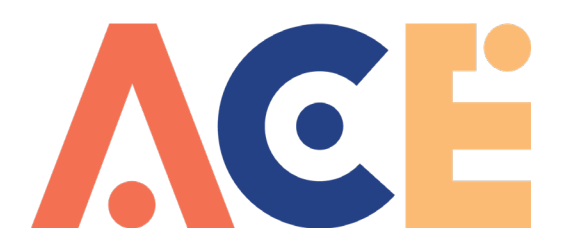

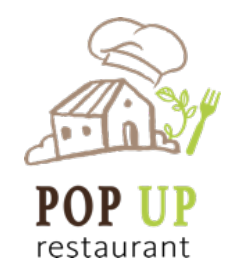

Para darse de alta en el curso de formación en línea del proyecto "Pop Up restaurant" en la plataforma "myclyde" los pasos son:

1. Ir a <u>http://myclyde.ac.uk/</u>

| €→ሮ@ | 0 💋 mydydeacuk                                                                                                    |                                                                                                    | ✓ … ♡☆ Q Buse                                                                                                    | ar 🔟 🔟 🖸                                                                                        |
|------|----------------------------------------------------------------------------------------------------|----------------------------------------------------------------------------------------------------|----------------------------------------------------------------------------------------------------|-------------------------------------------------------------------------------------------------|
| GL   | ASGOW CLYDE                                                                                                    |                                                                                                    |                                                                                                    | Cusername]]                                                                                     |
| Cos  | teffective                                                                                                    | Central Of elega Egaded internacional (esa<br>representation of the second second |                                                                                                    | Duce error                                                                                      |
|      | Dwn your future by learning r<br>hyClyde is the exciting new home of online learning from C<br>n an age where technology is constantly improving and dr<br>ow demand that workers have the necessary qualification<br>Get started today for free<br>y not jun the 2000 - students who are currently learning cellere | ew skills online.<br>lasgow Clyde College. Our world class elearning courses p<br>ving change in the workplace, it is more important than ever<br>to gan employment.<br>th Glasgow Clyde College? Create a free account in less than 1 minute                                                                                                    | out you in control of your learning. Learn at your own pac<br>to ensure that your current skills are relevant. The job m | e, wherever and whenever you want.<br>arket is becoming increasingly competitive, and employers |
|      | $\frown$                                                                                                    | $\frown$                                                                                                    | $\frown$                                                                                                    | $\frown$                                                                                        |

2. Una vez en en "myclyde", en la zona superior derecha pinchar en el icono verde que aparece al lado del campo para introducir la contraseña:

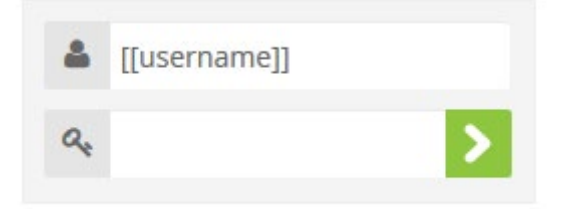

3. Nos llevará a:

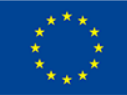

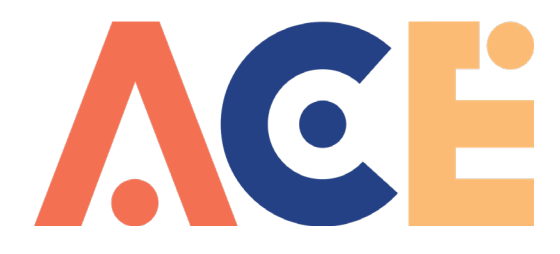

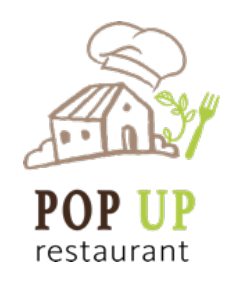

| GLASGOW CLYDE                                                       | 3 [[userna<br>목                                                | ame]] |  |  |  |  |
|---------------------------------------------------------------------|----------------------------------------------------------------|-------|--|--|--|--|
| Home Free Courses Commercial Courses - About Us Contact Us Get Help | Español - Internacional (es) + Buscar curtos                   | ٩     |  |  |  |  |
|                                                                     |                                                                |       |  |  |  |  |
| Acceder                                                             | Registrarse como usuario                                       |       |  |  |  |  |
| 🛕 Datos erróneos. Por favor, inténtelo otra vez.                    | Para tener acceso completo al sitio necesita crear una cuenta. |       |  |  |  |  |
| Nombre de usuario                                                   | Crear nueva cuenta                                             |       |  |  |  |  |
| Contraseña                                                          |                                                                |       |  |  |  |  |
| Recordar nombre de usuario                                          |                                                                |       |  |  |  |  |
| Accoder                                                             |                                                                |       |  |  |  |  |
| ¿Owod su nombre de usuano o contrasena?                             |                                                                |       |  |  |  |  |
| Las connec activition and intermediate of or hardgated G            |                                                                |       |  |  |  |  |
| Algunos cursos permiten el acceso de invitados                      |                                                                |       |  |  |  |  |
| Entrar como invitado                                                |                                                                |       |  |  |  |  |
|                                                                     |                                                                |       |  |  |  |  |
|                                                                     |                                                                |       |  |  |  |  |

4. Desde aquí pinchamos en "crear nueva cuenta" y nos lleva al siguiente formulario:

| GLASGOW CLYDE                                  |                                                                                                    |            |                |         | R                              |               |
|------------------------------------------------|----------------------------------------------------------------------------------------------------|------------|----------------|---------|--------------------------------|---------------|
| Home Free Courses                              | Commercial Courses -                                                                                                    | About Us   | Contact Us Ge  | at Help | Español - Internacional (es) - | Buscar cursos |
| Nueva cuenta                                   |                                                                                                    |            |                |         |                                |               |
|                                                | uario y contraseña                                                                                                    | para acced | ler al sistema | a       |                                |               |
| Nombre de usuario*                             |                                                                                                    |            |                |         |                                |               |
| Contraseña*                                    | La contraseña debería tener al menos 8 caracter(es), al menos 1 digito(s), al menos 1 mayúscula(s), al menos 1 caracter(es) no alfanuméricos como *, o # |            |                |         |                                |               |
| ▼ Por favor, escriba algunos datos sobre usted |                                                                                                    |            |                |         |                                |               |
| Dirección de correo*                           |                                                                                                    |            |                |         |                                |               |
| Correo (de nuevo)*                             |                                                                                                    |            |                |         |                                |               |
| Nombre*                                        |                                                                                                    |            |                |         |                                |               |
| Apellido(s)*                                   |                                                                                                    |            |                |         |                                |               |
| Ciudad                                         |                                                                                                    |            |                |         |                                |               |
| País                                           | Seleccione su país                                                                                                    |            | ~              |         |                                |               |
|                                                |                                                                                                    | _          |                |         |                                |               |
|                                                | Crear cuenta Ca                                                                                                    | ancelar    |                |         |                                |               |

- 5. Rellenamos el formulario y pinchamos en crear cuenta. Si todo es correcto recibiremos un correo electrónico en la dirección que hayamos indicado con instrucciones para finalizar el proceso (si no lo ves en la bandeja de entrada de tu correo comprueba que no se haya ido a la carpeta de spam).
- 6. ¡Ya está creada la cuenta! Ya puedes acceder a "myclyde" usando tu usuario y contraseña:

Cofinanciado por el programa Erasmus+ de la Unión Europea

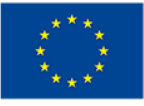

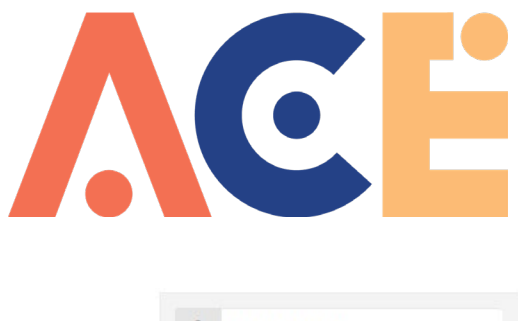

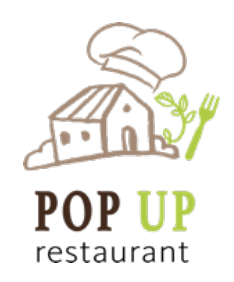

| 4 | [[username]] |   |
|---|--------------|---|
| 9 |              | > |

7. Ahora que tenemos cuenta en la plataforma y una vez que hemos introducido nuestro usuario y contraseña. Ya estamos logueados y ahora debemos matricularnos en el curso que queremos. En la parte superior derecha debemos ir a:

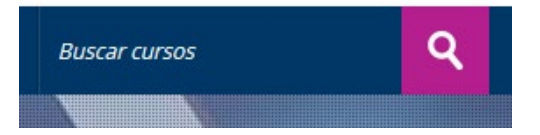

8. Ahí escribiremos el curso que queremos buscar, en nuestro caso "pop up" y pincharemos en la lupa.

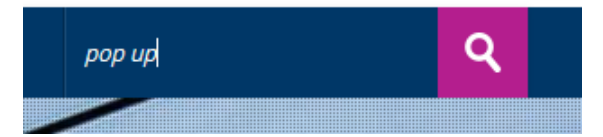

9. Obtendremos como resultado todos los cursos existentes en la plataforma que contienen la palabra o palabras que hemos buscado, en nuestro caso "pop up":

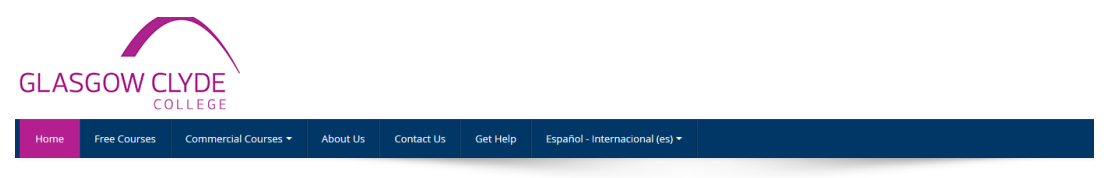

## Resultados de la búsqueda: 5

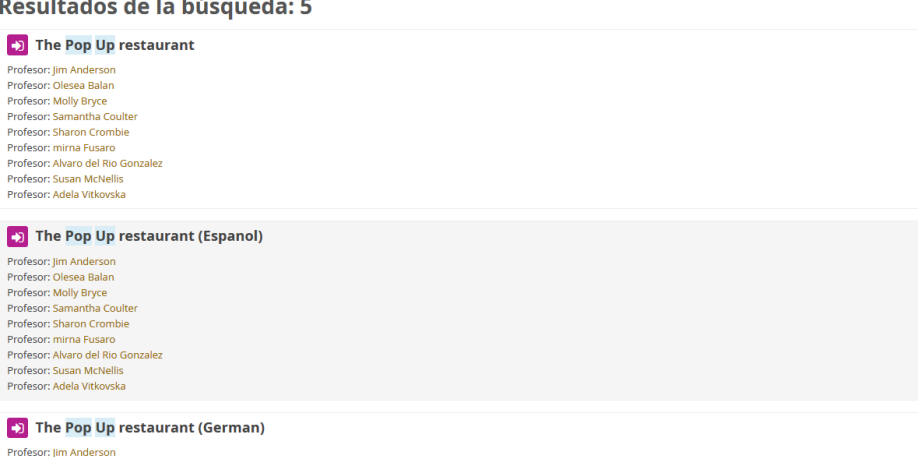

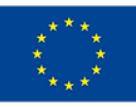

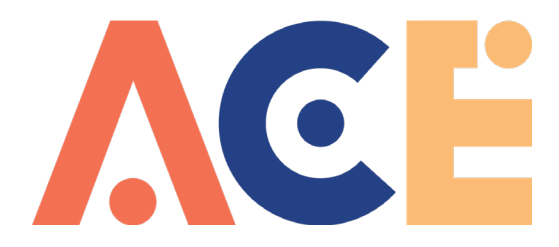

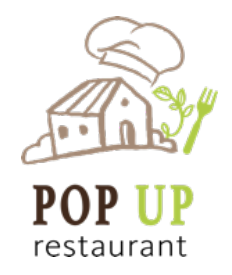

10. Pinchando en el curso que queremos "The Pop Up restaurant (Espanol)" accederemos a:

## **Opciones de matriculación**

The Pop Up restaurant (Espanol)
Profesor: Jim Anderson
Profesor: Olesea Balan
Profesor: Molly Bryce
Profesor: Samantha Coulter
Profesor: Sharon Crombie
Profesor: Mirna Fusaro
Profesor: Alvaro del Rio Gonzalez
Profesor: Susan McNellis
Profesor: Adela Vitkovska

Auto-matriculación (Estudiante)

- Desde la zona de automatriculación se nos pedirá la clave para matricularnos. Será la que os hayamos dado, en caso de no tenerla poneos en contacto con nosotros. Una vez introducida la palabra clave ya estaremos matriculados en el curso.
- 12. NOTA: Una vez dentro de la plataforma con nuestro usuario y contraseña podremos editar nuestro perfil etc.

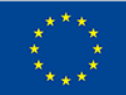